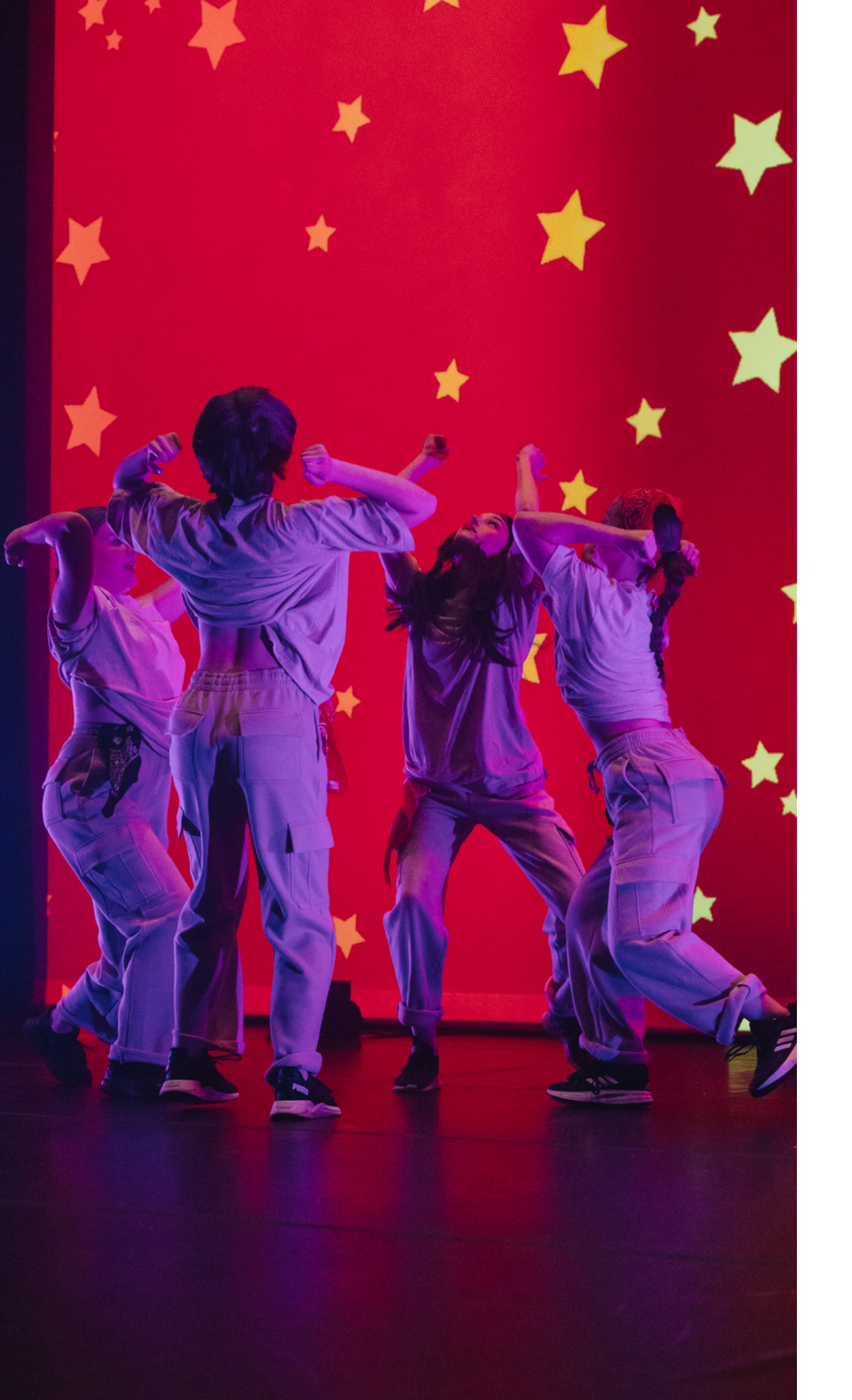

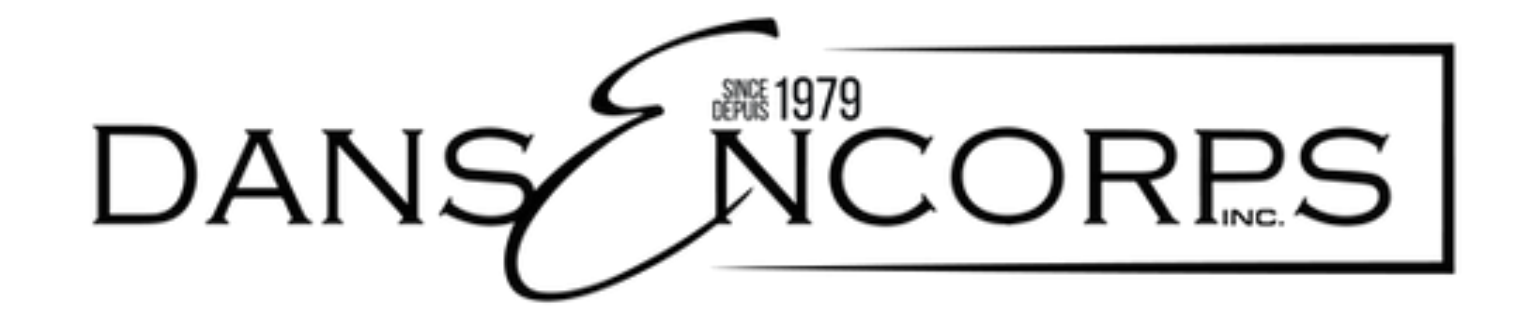

## Tutorial - Online registrations

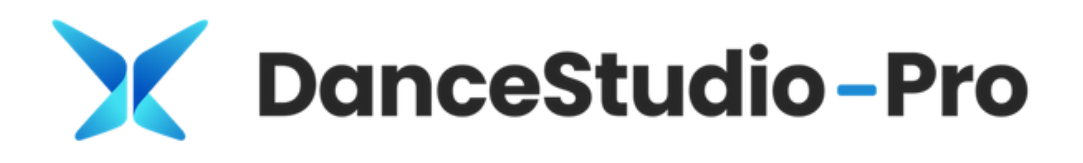

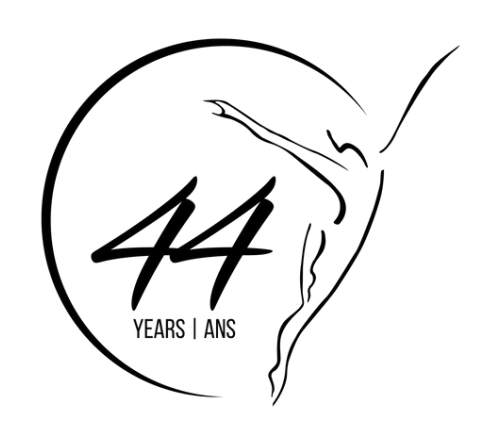

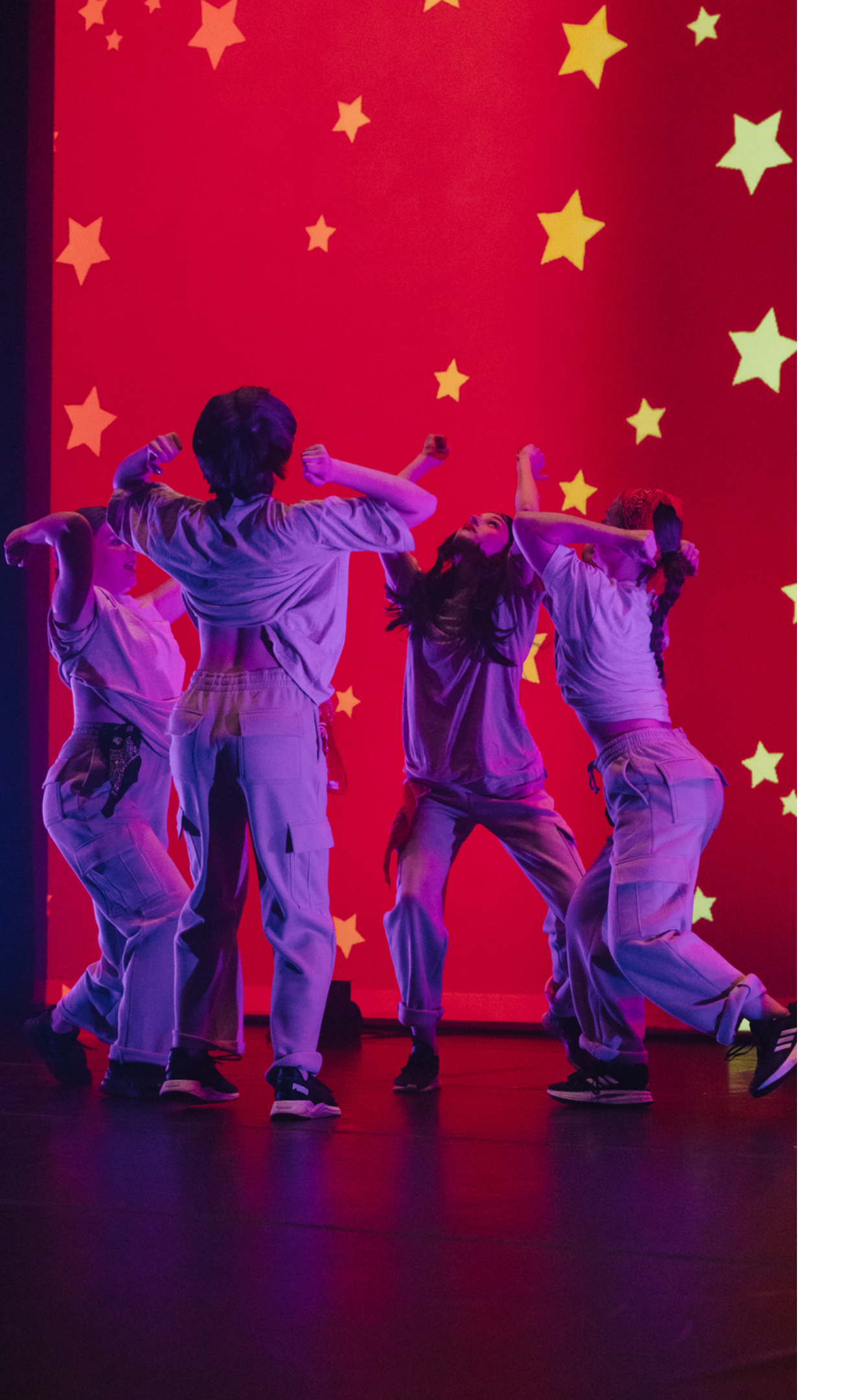

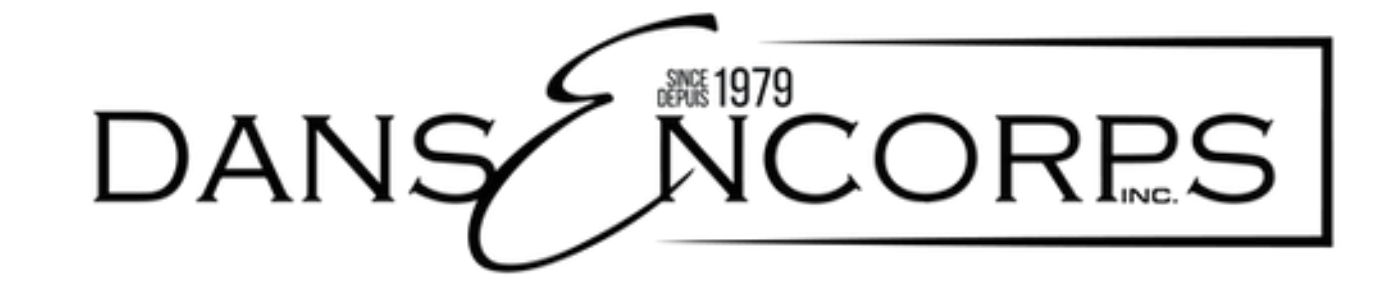

## For your informations

- right course.
- the time being.
- credit card (convenience fee applies), or in person during preregistration hours (cash, check, debit or credit).

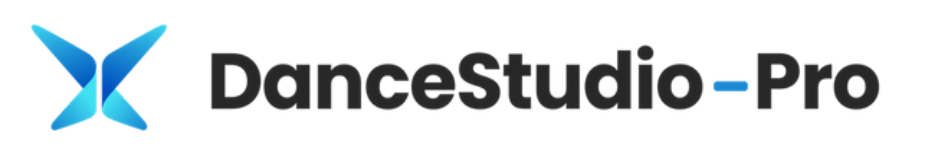

• Before making an online payment, make sure you've registered for the

• Notice to cardholders: in-person registration remains the only option for

• When it's time to pay, you can do so directly in the portal with your

• Don't hesitate to come and see us during pre-registration hours.

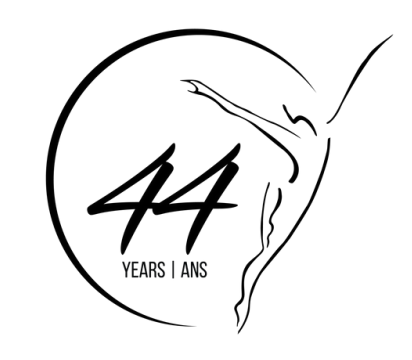

## Creating an account

| Please sign in                                               |                                                                                    |
|--------------------------------------------------------------|------------------------------------------------------------------------------------|
| Email Address:                                               |                                                                                    |
| Password:                                                    |                                                                                    |
|                                                              | Bienvenue sur notre                                                                |
| Passwords are Case-Sensitive                                 | Portal !                                                                           |
| Sign in                                                      | Le site DanceStudio Pro est dispon<br>disponible à vous aider lors de votre in     |
| Forgot your password?                                        | 0998.                                                                              |
| DanceStudio-Pro Privacy Policy                               | Vous pouvez également vous insc<br>can also register in person during the          |
|                                                              | Pour les détenteurs de cartes de c                                                 |
| First time here?                                             | Inscription directement au bureau.<br>If you have a Class card or would<br>office. |
| Create your account today! Don't worry, it's quick and easy! | r Si vous êtes diplômé(e) de la Jeun                                               |
| Create Account                                               | au paiement afin de bénéficier de vot<br>communauté!                               |
|                                                              | If you are a graduate of La Jeune<br>payment to receive your 15% discour           |

### To create an account

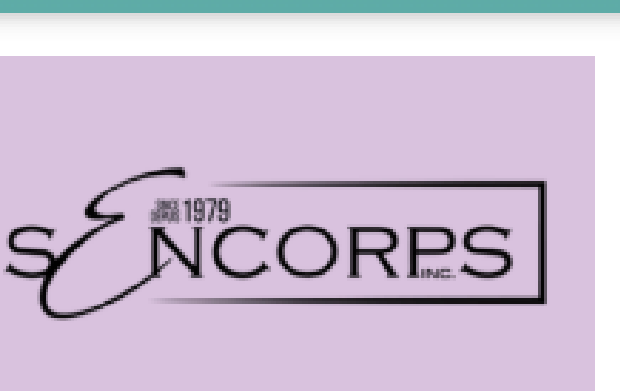

### ortail ! Welcome to our

le uniquement en anglais, mais nous sommes rription ! N'hésitez pas à nous appeler au 506-855-

en présentiel pendant les heures du bureau. / You ice hours.

's ou pour en acheter, veuillez effectuer votre

to purchase one, please register directly at the

roupe, veuillez nous contacter avant de procéder abais de 15%. Merci de faire partie de notre

upe, please contact us before proceeding with hank you for being part of our community!

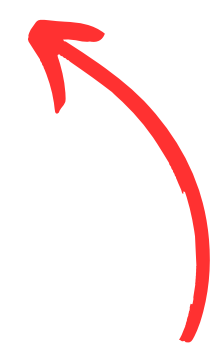

### What you need to know

## Creating an account

| Your Account |                            | 4        |
|--------------|----------------------------|----------|
| Email*       | Enter Email Again*         |          |
| me@email.com | me@email.com               | 1        |
| Password*    |                            | - I - I  |
|              |                            | 2        |
| First Name*  | Last Name*                 | <u> </u> |
| First Name   | Last Name                  | C        |
| Cell Phone*  | Home Phone                 |          |
| 111-111-1111 | 222-222-2222               | 3        |
| Address*     | How did you hear about us? |          |
|              |                            |          |
|              |                            |          |
|              |                            |          |

Taking Classes

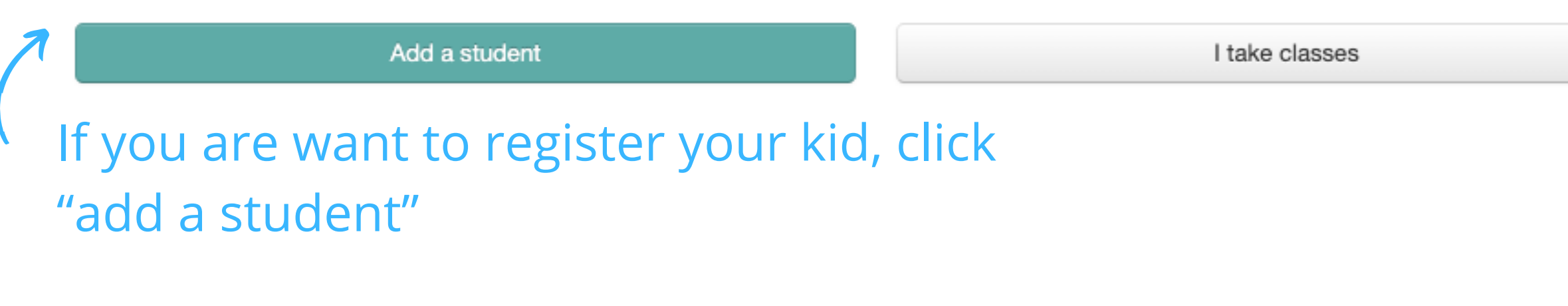

If you AND our kid dance, choose both ;)

### .Fill the parent's informations

- 2. Choose between the 2 options below
- 3. Fill the dancer's informations

If you are the one who dance, click "I take classes"

## Creating an account

### Create Account

En créant un compte, vous confirmez être âgé de plus de 18 ans. / By creating an account, you confirm that you are over 18 years of age.

Je confirme / I confirm\*

### Avis de non-responsabilité / Disclaimer

DansEncorps décline toute responsabilité en cas d'accidents, perte ou vol des effets personnels des clients et clientes. En cas d'urgence, j'autorise les organisateurs de l'école à dispenser au besoin tous les premiers soins médicaux dont j'aurai besoin ou dont mon enfant aurait besoin. Les étudiants donnent automatiquement la permission à DansEncorps d'utiliser les photos et vidéos pour des besoins futurs de promotion. J'accepte aussi que l'on communique avec moi par courriel.

DansEncorps is not responsible for any accident, loss, or theft involving the personal belongings of our clients. In case of emergency, I authorise the people responsible for the school to administer any first aid or medical assistance (if medical) to me or my children. The students automatically grant permission to DansEncorps to use their photos and videos for publicity purposes in print ads, brochures and the like. I also agree that we communicate with me by email.

I agree to the terms and conditions\*

| Signature       |       |       | )<br>I |
|-----------------|-------|-------|--------|
| Type your name: |       |       |        |
|                 |       |       | K      |
| Signature:      |       |       |        |
|                 | <br>_ |       |        |
|                 |       |       |        |
|                 |       |       | _      |
|                 |       | Clear | Sign   |

### 1.Accept our Waiver and click the button "Save account and login" below

### 1. Put your name and sign

École DansEncorps School

Home

Account -More

### **Class Registration**

Prerequisite: must have passed Jazz B, or at least 2 years'

Scroll down the page to see all of the classes available for each of your students. As you scroll, check the boxes for each class in which you would like to enroll. When you are done choosing classes, scroll all the way to the bottom and click the "Submit" button.

To enroll a student (your child or yourself), they must first be added as a student in the system. If you have not done that yet, click "Add a Student."

### Add a Student All Locations 2 Show: You'll be taken to the class registration page. Session Hiver 2024 | Winter term 2024 Répétition Programme pré-professionnel The classes that appear are determined by Cédric LeBlanc your age. Class \*If you're not sure which class you should be in, please contact the Jazz C A Pré-reguls: avoir passé Jazz B, OU au moins 2 ans d'expérie office. en danse / Jazz.

|  | experience in dance / Jazz.                                    |             |                    |
|--|----------------------------------------------------------------|-------------|--------------------|
|  |                                                                |             |                    |
|  | HipHop C+D                                                     | Studio A 🕋  | Monday             |
|  | A Pré-requis: avoir passé HipHop B, OU au moins 3 ans          | Diana lancu | 7:15 PM to 8:45 PM |
|  | d'expérience en danse / HipHop                                 |             | Jan 13 - Jun 16    |
|  | APrerequisite: Must have passed HipHop B, OR at least 3 years' |             |                    |
|  | experience in dance / HipHop                                   |             |                    |
|  |                                                                |             |                    |

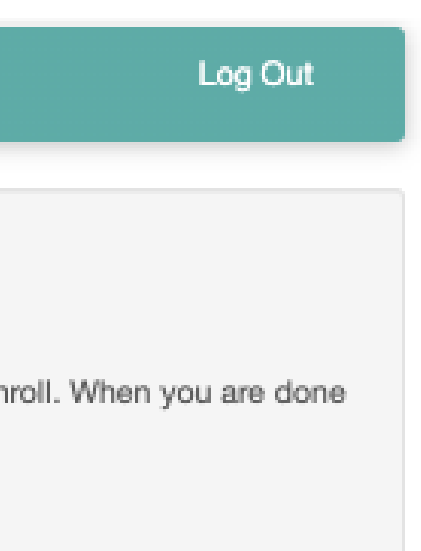

| \$360.00 |
|----------|
|          |
|          |
|          |
|          |
|          |

École DansEncorps School

Home

Account - More

### **Class Registration**

Scroll down the page to see all of the classes available for each of your students. As you scroll, check the boxes for each class in which you would like to enroll. When you are done choosing classes, scroll all the way to the bottom and click the "Submit" button.

To enroll a student (your child or yourself), they must first be added as a student in the system. If you have not done that yet, click "Add a Student."

# Add a Student Show: All Locations Session Hiver 2024 | Winter term 2024 Répétition Programme pré-professionnel Cédric LeBlanc Parent name (If the parent is not taking any classes, don't select anything and simply scroll to the bottom of the page. Your child's name will appear, and you can then select his/her classes ).

| en danse / Jazz                                                |             |                    |
|----------------------------------------------------------------|-------------|--------------------|
| A Prerequisite: must have passed Jazz B, or at least 2 years'  |             |                    |
| experience in dance / Jazz.                                    |             |                    |
|                                                                |             |                    |
| HipHop C+D                                                     | Studio A 👔  | Monday             |
| APré-requis: avoir passé HipHop B, OU au moins 3 ans           | Diana lancu | 7:15 PM to 8:45 PM |
| d'expérience en danse / HipHop                                 |             | Jan 13 - Jun 16    |
| APrerequisite: Must have passed HipHop B, OR at least 3 years' |             |                    |
| experience in dance / HipHop                                   |             |                    |
|                                                                |             |                    |

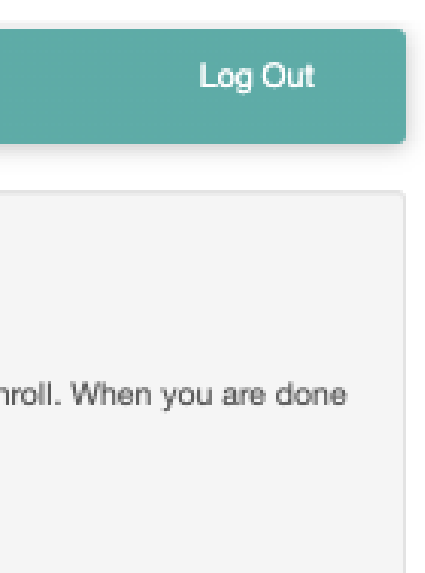

| \$360.00 |
|----------|
|          |
|          |
|          |
|          |
|          |
|          |
|          |

### **Class Registration**

Scroll down the page to see all of the classes available for each of your students. As you scroll, check the boxes for each class in which you would like to enroll. When you are done choosing classes, scroll all the way to the bottom and click the "Submit" button.

To enroll a student (your child or yourself), they must first be added as a student in the system. If you have not done that yet, click "Add a Student."

### Add a Student

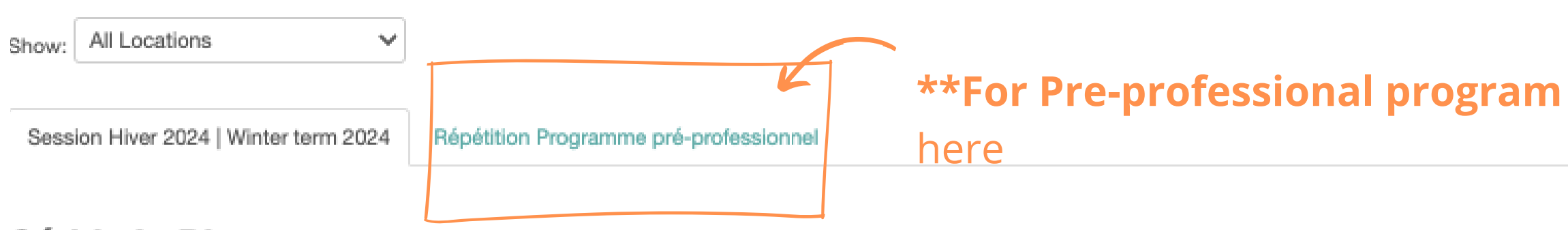

### Cédric LeBlanc

|     | Class                                                                                                    | Location                  |                     | Days                                            |
|-----|----------------------------------------------------------------------------------------------------|---------------------------|---------------------|-------------------------------------------------|
|     | HipHop C+D<br>Schedule Trial<br>Pré-requis: avoir passé HipHop B, OU au moins 3 ans<br>d'expérience en danse / HipHop<br>Prerequisite: Must have passed HipHop B, OR at least 3 years'<br>experience in dance / HipHop | Studio A 🞧<br>Diana lancu |                     | Monday<br>7:15 PM to 8:45 PM<br>Jan 13 - Jun 16 |
| 7.  | Enroll in this class                                                                                                    |                           | O Pick dates to dro | p in                                            |
| Tor | egister for the full Term                                                                                                    |                           | For dr              | rop-in                                          |

**\*\*For Pre-professional program member:** don't forget to add your repetition

Tuition

\$360.00

Select the classes you wish to register for. Then choose one of the options below\*.

\*\*Make sure you have selected one of the 2 options, otherwise your choice will not be saved.

### **Class Registration**

Scroll down the page to see all of the classes available for each of your students. As you scroll, check the boxes for each class in which you would like to enroll. When you are done choosing classes, scroll all the way to the bottom and click the "Submit" button.

To enroll a student (your child or yourself), they must first be added as a student in the system. If you have not done that yet, click "Add a Student."

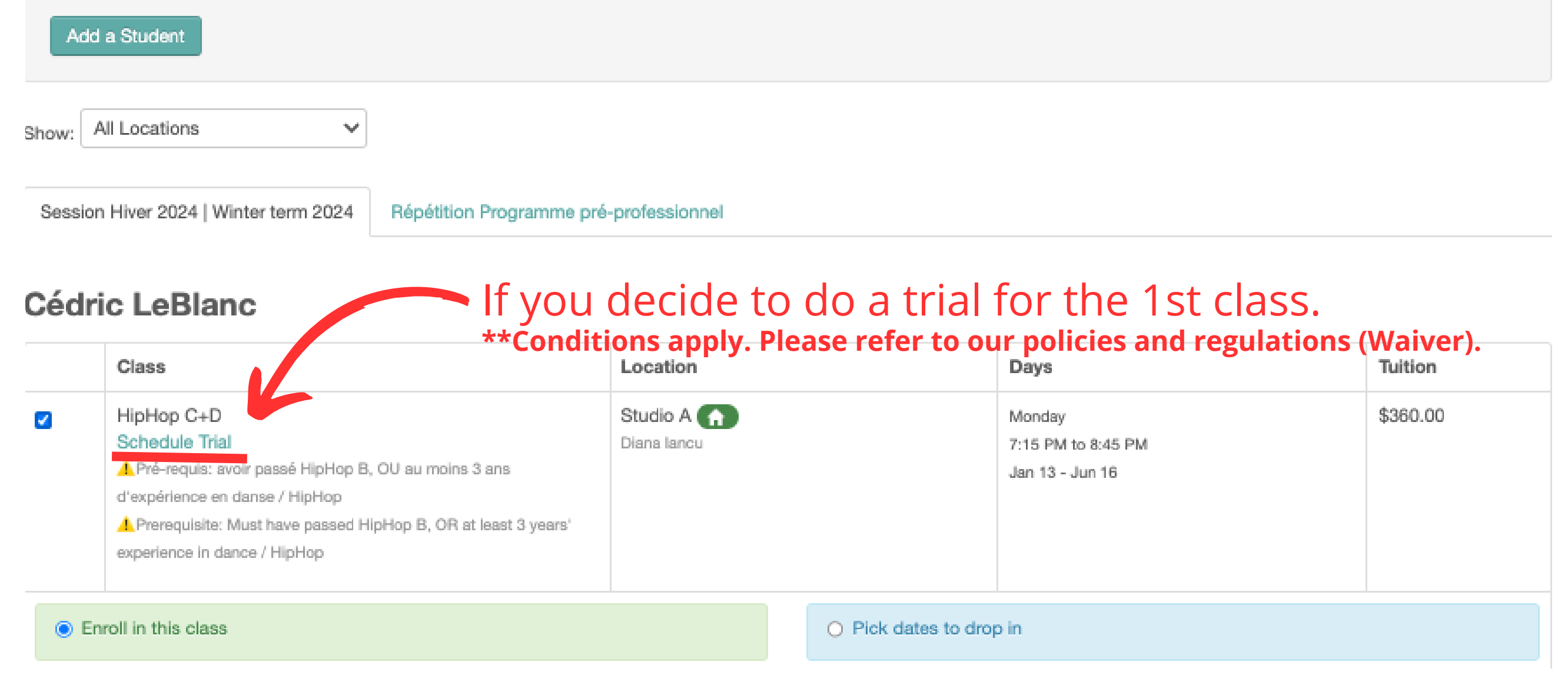

- 1. After selecting the classes, scroll to the bottom of the page and press
- 2. A similar message should appear::

Your choices are saved, but you are not enrolled in classes just yet. There is a drop-in fee of \$42.00.

**Finish Registration Now** 

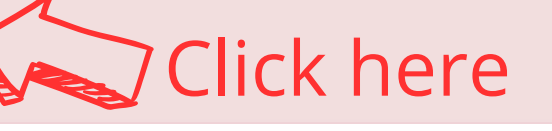

- 3. You will be taken to our policies and regulations. Again, accept them all.
- 4. After reading and signing, you will find the total fees to be paid at the bottom of the page\* :

| Registration Fee: | \$0.00  |
|-------------------|---------|
| Drop-in Fee:      | \$42.00 |
| Tax:              | \$6.30  |
| Total Due:        | \$48.30 |

### Pay with Credit Card

Make Payment

here to pay

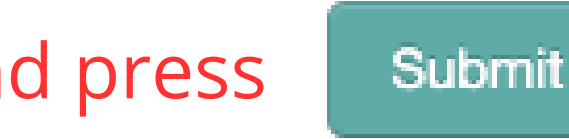

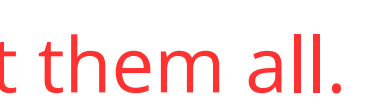

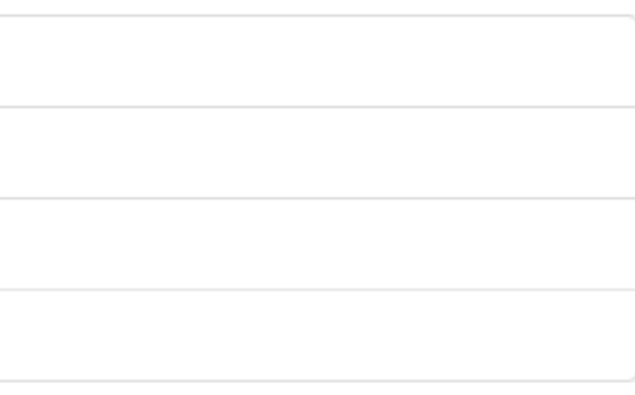

| Registration Fee: | \$0.00  |
|-------------------|---------|
| Drop-in Fee:      | \$42.00 |
| Tax:              | \$6.30  |
| Total Due:        | \$48.30 |
|                   |         |

### Pay with Credit Card

Make Payment

If you wish to pay in 2 instalments, please contact the office.

balance.

• The 2nd instalment must be paid by <u>a certain date</u> (see our policies and regulations). Otherwise, a late fee will automatically be applied to your

| École DansEncorps Scho                  | ool Home Account - | More -       |
|-----------------------------------------|--------------------|--------------|
| Payment Total: \$610<br>Numéro de carte | ).94               |              |
| 1234 1234 1234 1234                     | VISA 🦲 🦓 🕬         |              |
| Date d'expiration                       | CVC                | Do your payn |
| MM / AA                                 | CVC                | A Conven     |
| Pays                                    | Code postal        |              |
| Canada 🗸 🗸                              | M5T 1T4            | pre-regist   |
| Make this my auto-pay payment           | method             | - Creury.    |
| Pa                                      | y Now              |              |

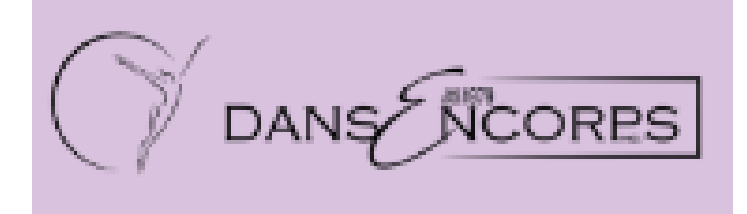

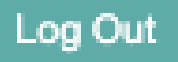

### nent

- ient fee will apply
- lso do the payment in person during
- ration hours (cheque, cash, debit,

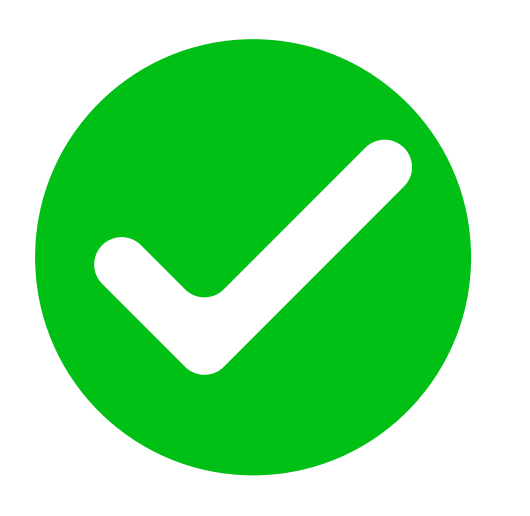

You've finished your registration An email will be sent to you with your course summary.

> If you have any questions, don't hesitate to contact us at info@dansencorps.ca or call 506-855-0998.

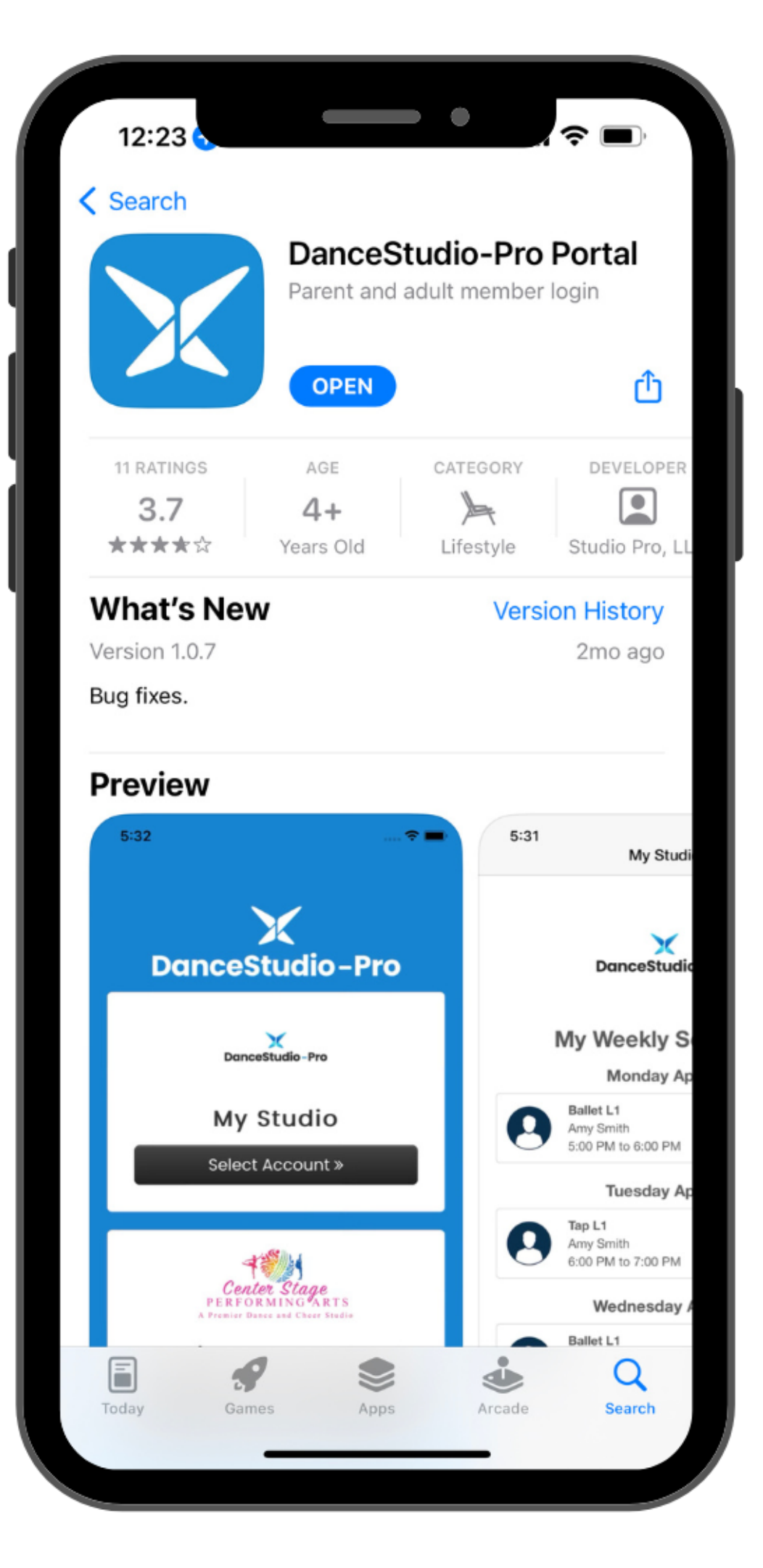

L'application est aussi disponible sur ton cellulaire sur Apple Store et Google Play !